# DISTRICT GRANT CYCLE FOR ROTARY YEAR 2022 – 2023 (rev'd 220309)

## Introduction

This document is an overview of the cycle for District Grant in Rotary District 5010. The District Grants discussed here are funded in part by District Designated Funds ("DDF") which our District receives from The Rotary Foundation ("TRF").

The website <u>www.matchinggrants.org</u> ("Grants Website") is used each step of the way. The Grants Website is used to comply with the rule that all documentation for a District Grant be maintained for five years.

Not everything about the Grants Website is addressed in this document. There are links at the bottom of the screen called *Welcome to the Rotary District Grants Website* on the Grants Website with more information. They are on a banner of options at the bottom of this screen and called *FAQ*s and *About This Site*. This document will help you navigate to this page and other resources on the Grants Website.

There is also more information about District Grants on the District 5010 Website, <u>www.rotarydistrict5010.org</u>. To get there, when you are on the home page of the District 5010 website, click on *Foundation* tab, then click on *District Grants and Global Grants*. You arrive at a screen which in the upper left corner says *Grant Information*. This page has everything you need to work with your District Grant.

For other questions, contact Paul Paslay, Grants subcommittee chair, at <u>paul@paulpaslay.com</u>, 907-720-8661. During the cycle of your District Grant, you will be assigned to work directly with a member of the Grants subcommittee team. The Grants subcommittee team is mainly here to deal with the financing of a District Grant, and to assist with the grant cycle, and we ask that each club make a reasonable attempt to navigate through the Grants Website before contacting us.

## Important Dates

| DATE             | WHAT                                                                                  |
|------------------|---------------------------------------------------------------------------------------|
| April 20, 2022   | April 20 is the deadline for applying for a District Grant. The two qualification     |
|                  | steps do <b>not</b> need to be done by April 20, but must be completed before your    |
|                  | DDF will be distributed to you (please qualify asap). The two qualification steps     |
|                  | are to review and sign a Memorandum of Understanding (aka MOU), and to view           |
|                  | a Grant Management Seminar.                                                           |
| July 1, 2022     | District Designated Funds (aka DDF) is distributed to your club after this date.      |
| October 31, 2022 | If your club has not yet qualified for your District Grant, the DDF for your District |
|                  | Grant may be re-allocated.                                                            |
| May 31, 2023     | Deadline to file the final report for your District Grants, together with bank        |
|                  | cancelled checks, invoices marked paid and other similar proof of payment of          |
|                  | grants funds. You should file the final report and checks/invoices within two         |
|                  | months of completing the project                                                      |

Here are some key dates to remember about your District Grant:

## **District Grant Guidelines**

- 1. May be a local or international project;
- 2. Should include active Rotarian participation, and not just write a check;
- 3. The projects should align with TRF mission statement, which is "to enable Rotarians to advance world understanding, goodwill and peace through the improvement of health, the support of education and the alleviation of poverty".
- 4. The request for DDF must be matched at least 1:1 with club contributions; and
- 5. No more than 3 District Grants may be awarded to any one club

District Grants can be used for a wide variety of activities, including but not limited to funding scholarships, supporting vocational training teams, sponsoring volunteer service, providing disaster relief, and carrying out community and international service projects.

## The two steps to Qualify Your Club for a District Grant

There are two steps to qualify your club for participation in this TRF program. Each time a club applies for a District Grant:

- 1. At least one club member views a Grant Management Seminar (aka GMS)
- 2. Two club members review and sign (online, please) the Memorandum of Understanding (aka MOU).

## How to view the Grant Management Seminar

Go to the Grant Information page and click on *Grant Management Seminar (aka GMS)- Part 1*, and view it. Then click on **Grant Management Seminar (aka GMS)- Part 2**, and view it. After your view both parts, please email the Grants subcommittee team, or Paul Paslay, that you have done so.

In the past the GMS was given at the President Elect Training Seminar (PETS) in Seattle. The incoming presidents, who are usually most involved in choosing the District Grant(s) to complete during their year as president, sit for a ~two hour seminar. The current trend is to move to an online seminar.

The GMS, Part 1 and Part 2, are not the only ones you can watch. In the Learning Center of the My Rotary section of the Rotary International website, <u>https://my.rotary.org</u>, there is an excellent Grant Management Seminar. However, this GMS is mostly about Global Grants, and the requirement in this document, to view Part 1 and Part 2, will better acquaint you with the nuts and bolts of a District 5010 District Grant.

## How to Sign the Memorandum of Understanding (MOU)

- On the Grant Information page, click on *Memorandum of Understanding (aka MOU) (rev'd July* 1, 2022) and review this three page document. You may also refer to *the Financial Management Plan (referred to in MOU)*, which is also on the Grant Information page.
- 2. After review, click on *Please sign MOU online here*.
- 3. The screen called *Club Qualification Summary for District 5010 in 2021-22* appears:

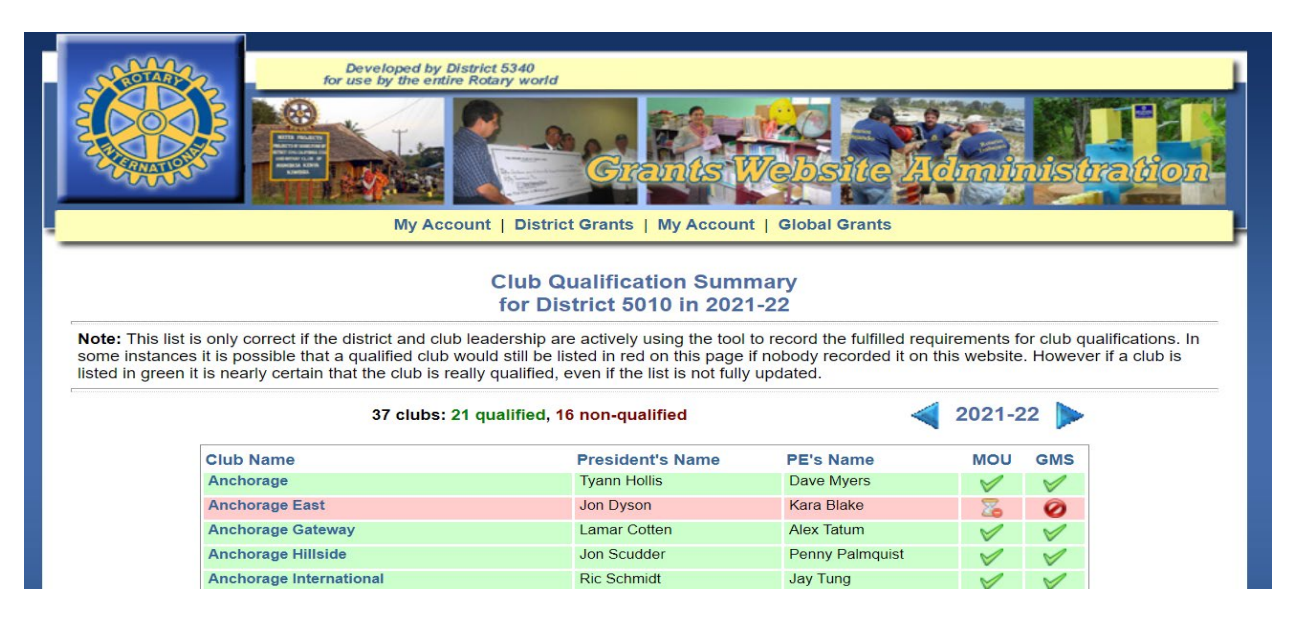

4. Use the blue arrows to select Rotary Year 2022 – 2023

5. Click on your Club name. This screen called *Club Qualification Details* appears:

|    | ords Quantertion Details                                                                                                    |        |                                                                                             |  |  |  |  |  |
|----|----------------------------------------------------------------------------------------------------|--------|---------------------------------------------------------------------------------------------|--|--|--|--|--|
|    | Back to list of clubs                                                                                                    |        |                                                                                             |  |  |  |  |  |
|    | Anchorage East Rotary Club, District 5010 in 2022-23                                                                                                    |        |                                                                                             |  |  |  |  |  |
|    | Requirements                                                                                                    | Status | Comments                                                                                    |  |  |  |  |  |
| 1. | 1.       Have the 2022-23 and 2023-24 Club Presidents sign the Memorandum Of Understanding (MOU).       Image: Construction of the construction of the constructine of the construction of the construction of the constr |        |                                                                                             |  |  |  |  |  |
| 2. | Have 1 club member attend the Grants Management Seminar.                                                                                                    | 0      | No recorded attendance. Attendance is recorded by the District Qualification Administrator. |  |  |  |  |  |

#### **Club Qualification Details**

#### Sign the Memorandum Of Understanding (MOU)

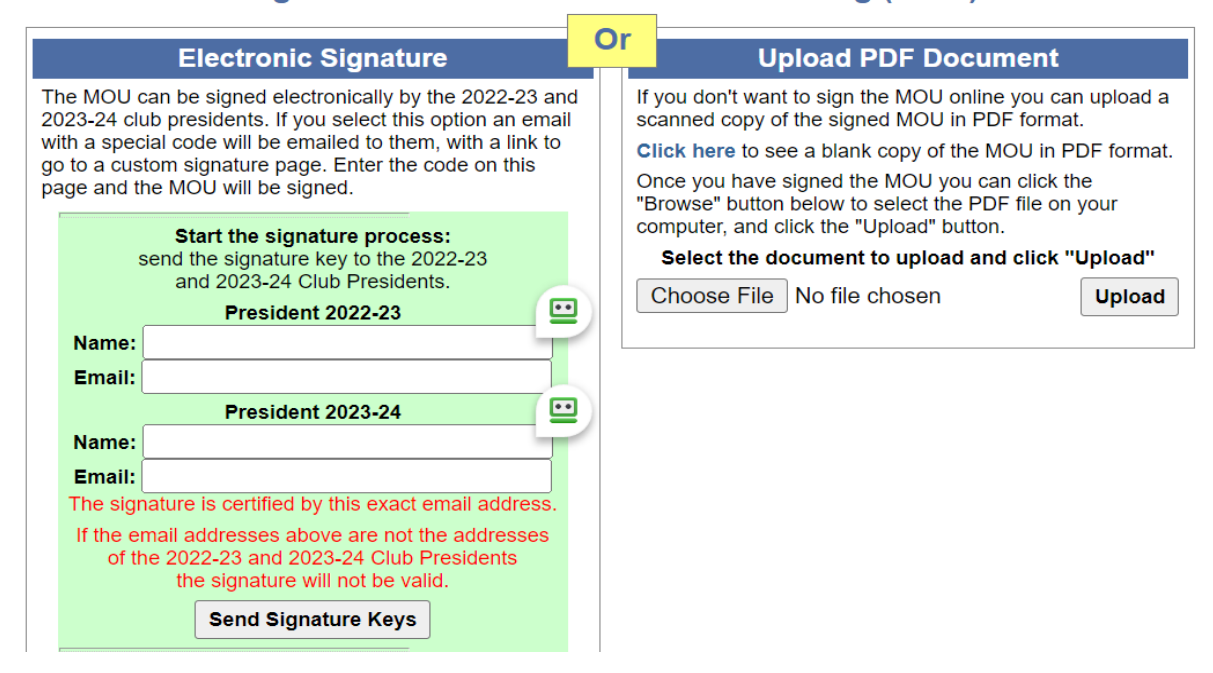

- 6. In the section called *Electronic Signature*, fill in the name and email of your incoming club president and also fill in the name and email of the following year's club president. If you have not designated the president for the following year, use the name and email of your Foundation Chair or a board member willing to sign.
- 7. Click the *Send Signature Keys* button. The Grants Website will send an email to these people providing a link to go and "sign" the MOU by entering a signature key.
- 8. Please do not use the section called *Upload PDF Document*. Although this works, too, it is less time consuming to sign online.

## How to Apply for the District Grant

- 1. Go to the Grant Information page and click on Grants Website (aka www.matchinggrants.org)
- 2. Click on the large circle under the words *District Grants*. This screen appears:

|                                                | Main List   Su                                                                                                    |                                   |                                                                               | ip   About                           | This Site   Global Grant                                         | 5                                                              |                                                                         |  |  |  |  |  |  |
|------------------------------------------------|----------------------------------------------------------------------------------------------------|-----------------------------------|-------------------------------------------------------------------------------|--------------------------------------|------------------------------------------------------------------|----------------------------------------------------------------|-------------------------------------------------------------------------|--|--|--|--|--|--|
|                                                |                                                                                                    |                                   |                                                                               |                                      |                                                                  |                                                                |                                                                         |  |  |  |  |  |  |
|                                                |                                                                                                    |                                   |                                                                               |                                      |                                                                  |                                                                |                                                                         |  |  |  |  |  |  |
| elcom                                          | e to the Rotary District                                                                                                    | Grants W                          | ebsite                                                                        |                                      |                                                                  |                                                                |                                                                         |  |  |  |  |  |  |
| ok belov                                       | ofor a list of project. Use the sea                                                                                                    | arch feature to                   | find a specific project.                                                      |                                      |                                                                  |                                                                |                                                                         |  |  |  |  |  |  |
| ck on M                                        | y Account to login and see your                                                                                                    | r own projects.                   |                                                                               |                                      |                                                                  |                                                                | Rotary Ye                                                               |  |  |  |  |  |  |
| P-                                             | Go                                                                                                    |                                   |                                                                               |                                      |                                                                  |                                                                | 2021-22                                                                 |  |  |  |  |  |  |
| ·                                              |                                                                                                    |                                   |                                                                               |                                      |                                                                  |                                                                | (                                                                       |  |  |  |  |  |  |
| ist of                                         | Projects                                                                                                    |                                   |                                                                               |                                      |                                                                  |                                                                |                                                                         |  |  |  |  |  |  |
| #                                              | Title                                                                                                    | Country                           | Location                                                                      | District                             | Club                                                             | Amount                                                         | Status                                                                  |  |  |  |  |  |  |
| P-4178                                         | Circle of Friends Grand Ball                                                                                                    | USA                               | Lewisville High School                                                        | 5700                                 | Louvieville                                                      |                                                                |                                                                         |  |  |  |  |  |  |
|                                                |                                                                                                    |                                   | Lottio thigh contool                                                          | 5150                                 | Lewisville                                                       | \$1,500                                                        | Submitted                                                               |  |  |  |  |  |  |
| P-4177                                         | Scholarships for HS<br>Graduates                                                                                                    | USA                               | Manteno, IL                                                                   | 6450                                 | Manteno                                                          | \$1,500<br>\$2,000                                             | Submitted<br>Approved                                                   |  |  |  |  |  |  |
| P-4177<br>P-4170                               | Scholarships for HS<br>Graduates<br>Smoke Alarms                                                                                       | USA<br>USA                        | Manteno, IL<br>Decatur Texas                                                  | 6450<br>5790                         | Decatur                                                          | \$1,500<br>\$2,000<br>\$5,300                                  | Submitted<br>Approved<br>Signed                                         |  |  |  |  |  |  |
| P-4177<br>P-4170<br>P-4166                     | Scholarships for HS<br>Graduates<br>Smoke Alarms<br>Chennai Beach Cleanup                                                              | USA<br>USA<br>India               | Manteno, IL<br>Decatur Texas<br>Chennai                                       | 6450<br>5790<br>5340                 | Decatur<br>Del Mar-Solana Beach                                  | \$1,500<br>\$2,000<br>\$5,300<br>\$6,085                       | Submitted<br>Approved<br>Signed<br>Fully<br>Pledged                     |  |  |  |  |  |  |
| P-4177<br>P-4170<br>P-4166<br>P-4164           | Scholarships for HS<br>Graduates<br>Smoke Alarms<br>Chennai Beach Cleanup<br>Furniture for Solutions of NT                             | USA<br>USA<br>India<br>USA        | Manteno, IL<br>Decatur Texas<br>Chennai<br>Denton, Texas                      | 5790<br>5790<br>5340<br>5790         | Decatur<br>Del Mar-Solana Beach<br>Denton                        | \$1,500<br>\$2,000<br>\$5,300<br>\$6,085<br>\$1,500            | Submitted<br>Approved<br>Signed<br>Fully<br>Pledged<br>Approved         |  |  |  |  |  |  |
| P-4177<br>P-4170<br>P-4166<br>P-4164<br>P-4163 | Scholarships for HS<br>Graduates<br>Smoke Alarms<br>Chennai Beach Cleanup<br>Furniture for Solutions of NT<br>Gutter Bins for Gillette | USA<br>USA<br>India<br>USA<br>USA | Manteno, IL<br>Decatur Texas<br>Chennai<br>Denton, Texas<br>Gillette, Wyoming | 5790<br>5790<br>5340<br>5790<br>5440 | Decatur<br>Decatur<br>Del Mar-Solana Beach<br>Denton<br>Gillette | \$1,500<br>\$2,000<br>\$5,300<br>\$6,085<br>\$1,500<br>\$3,541 | Submitted<br>Approved<br>Signed<br>Fully<br>Pledged<br>Approved<br>Paid |  |  |  |  |  |  |

- 3. Choose Rotary Year 2022-23
- 4. Click the *Submit Project* option on the yellow banner. This screen appears:

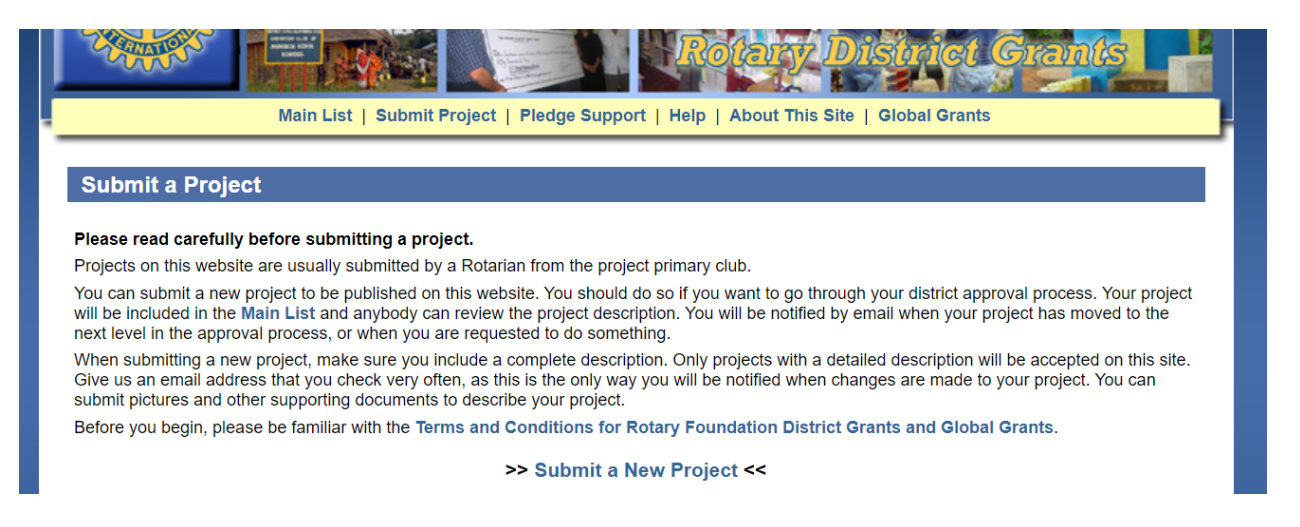

5. Read the text and then click *<<Submit a New Project>>*. This screen appears (two screen shots were needed to display the entire screen):

| Mair                                                                                                    |                                                                                                    |                                                                | otary                                                                                                    | District Gra                                                             |                            |
|----------------------------------------------------------------------------------------------------|----------------------------------------------------------------------------------------------------|----------------------------------------------------------------|----------------------------------------------------------------------------------------------------|--------------------------------------------------------------------------|----------------------------|
|                                                                                                    | List   Submit Project   Plec                                                                                                    | lge Support   Help                                             | About This                                                                                                    | Site   Global Grants                                                     |                            |
|                                                                                                    | Ca                                                                                                    | ncel Reset S                                                   | Save                                                                                                    |                                                                          |                            |
| Your Information                                                                                                    |                                                                                                    |                                                                |                                                                                                    |                                                                          |                            |
| This mu                                                                                                    | st be <mark>YOUR name and YOUR e</mark><br>otherwise you will not b                                                                                                    | mail address if you a<br>e granted access to t                 | re not the prim                                                                                                    | nary contact for this project                                            |                            |
| Your Name                                                                                                    |                                                                                                    | Your En                                                        | nail                                                                                                    |                                                                          |                            |
| Submit a New Project                                                                                                    | :                                                                                                    |                                                                |                                                                                                    |                                                                          |                            |
| Project Title                                                                                                    | (                                                                                                    | ••                                                             | Rotary Year                                                                                                    | 2021-22 🗸                                                                |                            |
| Country                                                                                                    |                                                                                                    |                                                                | Location                                                                                                    |                                                                          |                            |
|                                                                                                    | Areas of Fo                                                                                                    | ocus (Check all that                                           | apply, if any)                                                                                                    | <b></b>                                                                  | /                          |
|                                                                                                    | Peacebuilding and conflict                                                                                                    | prevention Dis                                                 | ease preventio                                                                                                    | on and treatment                                                         |                            |
|                                                                                                    | Water, sanitation and hygi                                                                                                    | ene 🗆 Ma                                                       | ternal and chile                                                                                                    | d health                                                                 |                            |
|                                                                                                    | Basic education and litera                                                                                                    | cy 🗌 Co                                                        | mmunity econo                                                                                                    | omic development                                                         |                            |
|                                                                                                    | The environment                                                                                                    |                                                                | -                                                                                                    | -                                                                        |                            |
| Α                                                                                                    | ctivity Type Select an Activity                                                                                                    | y                                                              |                                                                                                    | ~                                                                        |                            |
| Project Summary: Short sent<br>who is benefitting from the act<br>computers provided to schools                                                                                                    | ence to explain the project. This<br>ivity, and the name of the locations<br>of children in Addis Ababa, Etl                                                                                           | s project description s<br>on of the project or ac<br>hiopia." | hould provide<br>tivity, including                                                                                                    | information about what activity is<br>g the city or country. For example | s being funded,<br>, "Five |
| 1                                                                                                    |                                                                                                    |                                                                |                                                                                                    |                                                                          |                            |
|                                                                                                    |                                                                                                    |                                                                |                                                                                                    |                                                                          |                            |
| Project Contact Perse                                                                                                    | on                                                                                                    |                                                                |                                                                                                    |                                                                          | é.                         |
| Project Contact Perso<br>District Nur                                                                                                    | on<br>nber                                                                                                    | Rotary                                                         | Club of                                                                                                    |                                                                          |                            |
| Project Contact Perso<br>District Nur<br>Contact N                                                                                                    | DN<br>nberame                                                                                                    | Rotary                                                         | Club of<br>Email                                                                                                    |                                                                          |                            |
| Project Contact Perso<br>District Nur<br>Contact N<br>Project Budget                                                                                                    | on<br>nberame                                                                                                    | Rotary                                                         | Club of<br>Email                                                                                                    |                                                                          |                            |
| Project Contact Perso<br>District Nur<br>Contact N<br>Project Budget<br>Total Budget                                                                                                    | on<br>nber<br>ame<br>Club Contrib                                                                                                    | Rotary                                                         | Club of<br>Email<br>District                                                                                                    | Contribution (DDF)                                                       |                            |
| Project Contact Perse<br>District Nur<br>Contact N<br>Project Budget<br>Total Budget<br>Payment Information                                                                                               | DN<br>nber<br>ame<br>Club Contrib                                                                                                    | Rotary                                                         | Club of<br>Email<br>District                                                                                                    | Contribution (DDF)                                                       |                            |
| Project Contact Perse<br>District Nur<br>Contact N<br>Project Budget<br>Total Budget<br>Payment Information<br>This is the informat                                                                       | on<br>nber<br>ame<br>Club Contrib                                                                                                    | Rotary                                                         | Club of<br>Email<br>] District<br>d the check p                                                                                            | Contribution (DDF)                                                       | proved.                    |
| Project Contact Perse<br>District Nur<br>Contact N<br>Project Budget<br>Total Budget<br>Payment Information<br>This is the informa<br>Contact Phone                                                       | on<br>nber<br>ame<br>Club Contrib<br>tion to provide to your Distric<br>Number                                                                                                    | Rotary<br>bution<br>It Leadership to sen<br>Make checks        | Club of<br>Email<br>District<br>d the check p<br>s payable to                                                                              | Contribution (DDF)                                                       | proved.                    |
| Project Contact Perso<br>District Nur<br>Contact N<br>Project Budget<br>Total Budget<br>Payment Information<br>This is the informa<br>Contact Phone<br>Address                                            | on<br>nber<br>ame<br>Club Contrib<br>tion to provide to your Distric<br>Number<br>City                                                                                                    | Rotary                                                         | Club of<br>Email<br>District<br>d the check p<br>s payable to<br>State [                                                                   | Contribution (DDF)                                                       | proved.                    |
| Project Contact Perse<br>District Nur<br>Contact N<br>Project Budget<br>Total Budget<br>Payment Information<br>This is the informa<br>Contact Phone<br>Address<br>Check this bo<br>The mission of The Rot | DN nber ame Club Contrib tion to provide to your Distric Number City City x to certify that this project fi ary Foundation is to enable R improvement of health, the s                                 | Rotary                                                         | Club of<br>Email<br>District<br>d the check p<br>s payable to<br>State<br>nes of the Rco<br>world under<br>a, and the alle                 | Contribution (DDF)                                                       | proved.                    |
| Project Contact Perse<br>District Nur<br>Contact N<br>Project Budget<br>Total Budget<br>Payment Information<br>This is the informa<br>Contact Phone<br>Address<br>Check this bo<br>The mission of The Rot | DN nber ame Club Contrib tion to provide to your Distric Number City City x to certify that this project fi ary Foundation is to enable R improvement of health, the s Ca                              | Rotary                                                         | Club of<br>Email<br>District<br>d the check p<br>s payable to<br>State<br>ness of the Ro<br>world under<br>and the alle<br>Save            | Contribution (DDF)                                                       | proved.                    |
| Project Contact Perse<br>District Nur<br>Contact N<br>Project Budget<br>Total Budget<br>Payment Information<br>This is the informa<br>Contact Phone<br>Address                                            | DN nber ame Club Contrib tion to provide to your Distric Number City City x to certify that this project fi ary Foundation is to enable R improvement of health, the s Ca List   Submit Project   Plec | Rotary                                                         | Club of<br>Email<br>District<br>d the check p<br>s payable to<br>state<br>State<br>world unders<br>, and the alle<br>Save<br>s   About Thi | Contribution (DDF)                                                       | proved.                    |

District Grant Cycle for Rotary Year 2022 – 2023 (rev'd 220309). Page 6

- 6. Complete the application. Some pointers:
  - a. In the *Project Budget* section, *District Contribution (DDF)* cannot exceed *Club Contribution*. *Club Contribution* must match or exceed *District Contribution (DDF)*.
  - b. Double check that you chose the 2022-23 Rotary Year on the *Welcome to the Rotary District Grants Website* you landed on above.
  - c. The final report and supporting bank cancelled checks and/or invoices marked paid must be filed within two months after your project is completed, or by May 31, 2023, at the latest. District Grants cannot be extended into Rotary year 2023-24.
- Click *Save* at the bottom of the screen. After you do this, if you need to make changes, click on the *Help* option on the yellow banner, and then click on the *QuickTips* option on the blue banner.
- 8. Your project is given the status *Submitted*. The Grants subcommittee team will then review it. You will be contacted if there is missing information or questions.
- 9. At this time the signature process is started. The person who filled out the application above, also called the primary contact, is one of the signers, and the incoming president is the other signer. If these people are one and the same, another responsible club member should sign.
- 10. After signature your project is given the status *Signed*.
- 11. The Grants subcommittee meets and reviews the applications, usually in late April. Whether a project is approved and how much DDF each District Grant will receive is based on several factors, including but not necessarily limited to:
  - a. Is the Club fully qualified?
  - b. How many people will be impacted by the proposed District Grant?
  - c. What is the impact of the proposed District Grant measured against Rotary's seven areas of focus (even though a District Grant only needs to meet TRF mission statement)?
  - d. What is the Club's track record for implementing and managing District Grants?
  - e. How much will the District Grant involve Rotarian participation?
  - f. What is the Club's contribution history to TRF?
- 12. Clubs are notified whether their project is approved and the amount of DDF they will receive. If a modification, usually a reduction, is made in the DDF proposed to be distributed, then if the Club agrees, the signature process is restarted.
- 13. The Grants subcommittee and District leaders apply to TRF for the sum of the DDF requested by Clubs. The total amount requested is called a block grant. Your DDF may be spent only after the block grant is approved by TRF. The District Grants treasurer will disburse DDF to the Clubs shortly after July 1.
- 14. After the DDF is disbursed, your project is given the status *Paid*.

District Grant Cycle for Rotary Year 2022 – 2023 (rev'd 220309). Page 7

## Making updates to a District Grant Project

Please keep the Grants subcommittee team updated about your project. You can add information or specify changes to the project description by taking these steps:

1. Go to your project page, which looks like this:

|                                                                                                    | Main List   S                                                                                                    | ubmit Project   Pledge Su                                                                                                    | pport   Help   Abou                                                                                                    | IT This Site   Global C                                                                                                    | GUGICANS<br>Grants                                                                                                    |
|----------------------------------------------------------------------------------------------------|----------------------------------------------------------------------------------------------------|----------------------------------------------------------------------------------------------------|----------------------------------------------------------------------------------------------------|----------------------------------------------------------------------------------------------------|----------------------------------------------------------------------------------------------------|
| P-3771                                                                                                    | Safety Refle                                                                                                    | ectors 4 Students                                                                                                    |                                                                                                    |                                                                                                    | Administration                                                                                                    |
| <b>T</b>                                                                                                    | Description                                                                                                    | Financing                                                                                                    | Documents                                                                                                    | Photos                                                                                                    | History Logs                                                                                                    |
| Project D                                                                                                    | escription                                                                                                    |                                                                                                    |                                                                                                    |                                                                                                    |                                                                                                    |
| Area of Foc<br>Activity Typ<br>Summary: F<br>Alaska's long<br>commonly u<br>\$2,000.00 to<br>Muldoon Ele<br>reflectors wil<br>another \$2,0<br>of the schoo | us: Basic education<br>le: Education: Gener<br>Provide safety reflect<br>g winter nights can p<br>sed are reflectors att<br>match \$2,000.00 fro<br>mentary (and others<br>II be attached to indiv<br>000.00. AGRC will se<br>I logo as well the AG | and literacy<br>al<br>ors for K-6 students students<br>ut school students at risk wh<br>ached to winter clothing. And<br>om AGRC for the purchase 1<br>) school students. The reflec<br>vidual jacket zippers or other<br>ek bids from local vendors for<br>RC emblem. | ile walking along or ne<br>horage Gateway Rota<br>,000 + Zip-Clips (Z-C)<br>tors will be given to sc<br>parts of the jackets. T<br>r the safety reflectors. | ear roadsides to and fro<br>ary Club (AGRC) seeks<br>safety reflectors or con<br>shool students in the fail<br>he grant will be matche<br>. The two-sided reflecto                                                                                                    | m school. One tool<br>a match grant of<br>nparable products for<br>I of 2021. The safety<br>ed by a AGRC match of<br>rs will include an image |
| Project C                                                                                                    | ontact Person                                                                                                    |                                                                                                    | Defense Okoka of Ameri                                                                                                    | e de la contraction de la contraction de la cont |                                                                                                    |
| Primary Con                                                                                                    | tact: Lamar Cotten                                                                                                    |                                                                                                    | Email: ljcotten@gci.                                                                                                    | norage Gateway<br>net                                                                                                    |                                                                                                    |
| Project S                                                                                                    | tatus                                                                                                    |                                                                                                    |                                                                                                    |                                                                                                    |                                                                                                    |
| Completed<br>This project is<br>The project wi<br>Project listed t                                                                                          | "Completed". This<br>ill stay listed on this v<br>for the 2021-22 Rota                                                                                                    | means the project has been<br>website as a testimony of the<br>ry Year.                                                                                                    | implemented and the achievements of the                                                                                                    | report was accepted by<br>project partners.                                                                                                    | y the district leadership.                                                                                                    |

- 2. Be sure you are on the *Description* tab.
- 3. Click the *Administration* button in the upper right section of the screen.

4. Then click on the *Edit Project Page* button and this screen appears:

| Project Titl                                                                                                    | e Safety Reflectors 4 Students                                                                                                    | Rotary Year                                                                                                    | 2021-22                                                                                                    |
|----------------------------------------------------------------------------------------------------|----------------------------------------------------------------------------------------------------|----------------------------------------------------------------------------------------------------|----------------------------------------------------------------------------------------------------|
| Countr                                                                                                    | y USA                                                                                                    | Location                                                                                                    | Anchorage, Alsska                                                                                                    |
|                                                                                                    | Areas of Focus (Ch                                                                                                    | heck all that apply)                                                                                                    |                                                                                                    |
|                                                                                                    | [] Peacebuilding and conflict prevention                                                                                                    | [] Disease prevention and to                                                                                                    | reatment                                                                                                    |
|                                                                                                    | [] Water, sanitation and hygiene<br>[x] Basic education and literacy                                                                                                    | [] Maternal and child health<br>[] Community economic dev                                                                                                    | velopment                                                                                                    |
|                                                                                                    | Activity Type Edu                                                                                                    | ucation: General                                                                                                    |                                                                                                    |
|                                                                                                    |                                                                                                    |                                                                                                    |                                                                                                    |
| Project Description:<br>Alaska's long winter nights can p<br>reflectors attached to winter clot<br>for the purchase 1,000 + Zip-Clij<br>reflectors will be given to school<br>ackets. The grant will be matche<br>wo-sided reflectors will include a                                                                       | Project Summary: Provide safety re<br>but school students at risk while walking al<br>hing. Anchorage Gateway Rotary Club (Ac<br>os (Z-C) safety reflectors or comparable pi<br>students in the fall of 2021. The safety ref<br>de by a AGRC match of another \$2,000.00<br>an image of the school logo as well the AC                                                                                                   | eflectors for K-6 students stud<br>long or near roadsides to and<br>GRC) seeks a match grant of<br>roducts for Muldoon Element<br>flectors will be attached to ind<br>0. AGRC will seek bids from to<br>GRC emblem.                                                                   | from school. One tool commonly used a<br>\$2,000.00 to match \$2,000.00 from AGF<br>ary (and others) school students. The<br>lividual jacket zippers or other parts of th<br>ocal vendors for the safety reflectors. The                                              |
| Project Description:<br>Alaska's long winter nights can p<br>reflectors attached to winter clot<br>for the purchase 1,000 + Zip-Clij<br>reflectors will be given to school<br>jackets. The grant will be matchet<br>wo-sided reflectors will include a<br>Addendum to Project Descrip<br>been submitted for signatures. T  | Project Summary: Provide safety re<br>but school students at risk while walking al<br>hing. Anchorage Gateway Rotary Club (AG<br>ss (Z-C) safety reflectors or comparable pi<br>students in the fall of 2021. The safety ref<br>ed by a AGRC match of another \$2,000.00<br>an image of the school logo as well the AC<br>tion: Use this field to add some informatio<br>his will be added on the project page belo      | eflectors for K-6 students stud<br>long or near roadsides to and<br>GRC) seeks a match grant of<br>roducts for Muldoon Element<br>flectors will be attached to ind<br>0. AGRC will seek bids from k<br>GRC emblem.<br>on or specify changes to the p<br>w the project description.    | from school. One tool commonly used a<br>\$2,000.00 to match \$2,000.00 from AGF<br>ary (and others) school students. The<br>ividual jacket zippers or other parts of th<br>ocal vendors for the safety reflectors. The<br>roject description after the project has   |
| Project Description:<br>Alaska's long winter nights can p<br>reflectors attached to winter clot<br>for the purchase 1,000 + Zip-Clij<br>reflectors will be given to school<br>jackets. The grant will be matche<br>two-sided reflectors will include a<br>Addendum to Project Descript<br>been submitted for signatures. T | Project Summary: Provide safety re<br>but school students at risk while walking al<br>hing. Anchorage Gateway Rotary Club (Ac<br>5s (Z-C) safety reflectors or comparable pi<br>students in the fall of 2021. The safety ref<br>d by a AGRC match of another \$2,000.00<br>an image of the school logo as well the AC<br>tion: Use this field to add some information<br>his will be added on the project page belo      | eflectors for K-6 students stud<br>long or near roadsides to and<br>GRC) seeks a match grant of<br>roducts for Muldoon Element<br>flectors will be attached to ind<br>0. AGRC will seek bids from to<br>GRC emblem.<br>on or specify changes to the p<br>ow the project description.  | from school. One tool commonly used a<br>\$2,000.00 to match \$2,000.00 from AGF<br>ary (and others) school students. The<br>lividual jacket zippers or other parts of th<br>ocal vendors for the safety reflectors. The<br>roject description after the project has  |
| Project Description:<br>Alaska's long winter nights can p<br>reflectors attached to winter clot<br>for the purchase 1,000 + Zip-Clij<br>reflectors will be given to school<br>jackets. The grant will be matche<br>two-sided reflectors will include a<br>Addendum to Project Descript<br>been submitted for signatures. T | Project Summary: Provide safety re<br>but school students at risk while walking al<br>hing. Anchorage Gateway Rotary Club (AC<br>os (Z-C) safety reflectors or comparable p<br>students in the fall of 2021. The safety ref<br>ed by a AGRC match of another \$2,000.00<br>an image of the school logo as well the AC<br>tion: Use this field to add some informatio<br>his will be added on the project page belo       | eflectors for K-6 students stud<br>long or near roadsides to and<br>GRC) seeks a match grant of<br>roducts for Muldoon Element<br>flectors will be attached to ind<br>0. AGRC will seek bids from to<br>GRC emblem.<br>on or specify changes to the p<br>ow the project description.  | from school. One tool commonly used a<br>\$2,000.00 to match \$2,000.00 from AGF<br>ary (and others) school students. The<br>lividual jacket zippers or other parts of th<br>ocal vendors for the safety reflectors. The<br>roject description after the project has  |
| Project Description:<br>Alaska's long winter nights can p<br>reflectors attached to winter clot<br>for the purchase 1,000 + Zip-Clij<br>reflectors will be given to school<br>jackets. The grant will be matche<br>two-sided reflectors will include a<br>Addendum to Project Descript<br>been submitted for signatures. T | Project Summary: Provide safety re<br>but school students at risk while walking al<br>hing. Anchorage Gateway Rotary Club (AG<br>os (Z-C) safety reflectors or comparable p<br>students in the fall of 2021. The safety ref<br>ed by a AGRC match of another \$2,000.00<br>an image of the school logo as well the AG<br>tion: Use this field to add some information<br>his will be added on the project page belo      | eflectors for K-6 students stud<br>long or near roadsides to and<br>GRC) seeks a match grant of<br>roducts for Muldoon Element:<br>flectors will be attached to ind<br>0. AGRC will seek bids from to<br>GRC emblem.<br>on or specify changes to the p<br>ow the project description. | from school. One tool commonly used a<br>\$2,000.00 to match \$2,000.00 from AGF<br>ary (and others) school students. The<br>lividual jacket zippers or other parts of th<br>ocal vendors for the safety reflectors. The<br>roject description after the project has  |
| Project Description:<br>Alaska's long winter nights can p<br>reflectors attached to winter clot<br>for the purchase 1,000 + Zip-Clij<br>reflectors will be given to school<br>ackets. The grant will be matche<br>wo-sided reflectors will include a<br>Addendum to Project Descript<br>been submitted for signatures. T   | Project Summary: Provide safety re<br>but school students at risk while walking al<br>hing. Anchorage Gateway Rotary Club (At<br>os (Z-C) safety reflectors or comparable p<br>students in the fall of 2021. The safety ref<br>ed by a AGRC match of another \$2,000.00<br>an image of the school logo as well the AC<br>cion: Use this field to add some informatio<br>his will be added on the project page belo       | eflectors for K-6 students stud<br>long or near roadsides to and<br>GRC) seeks a match grant of<br>roducts for Muldoon Element<br>flectors will be attached to ind<br>0. AGRC will seek bids from to<br>GRC emblem.<br>on or specify changes to the p<br>w the project description.   | from school. One tool commonly used a<br>\$2,000.00 to match \$2,000.00 from AGF<br>ary (and others) school students. The<br>ividual jacket zippers or other parts of th<br>scal vendors for the safety reflectors. The<br>roject description after the project has   |
| Project Description:<br>Alaska's long winter nights can p<br>reflectors attached to winter clot<br>for the purchase 1,000 + Zip-Clij<br>reflectors will be given to school<br>ackets. The grant will be matche<br>wo-sided reflectors will include a<br>Addendum to Project Descript<br>been submitted for signatures. T   | Project Summary: Provide safety re<br>but school students at risk while walking al<br>hing. Anchorage Gateway Rotary Club (At<br>os (Z-C) safety reflectors or comparable pi<br>students in the fall of 2021. The safety reflect<br>d by a AGRC match of another \$2,000.00<br>an image of the school logo as well the AC<br>clon: Use this field to add some informatio<br>his will be added on the project page belo   | eflectors for K-6 students stud<br>GRC) seeks a match grant of<br>roducts for Muldoon Element:<br>flectors will be attached to ind<br>0. AGRC will seek bids from to<br>GRC emblem.<br>on or specify changes to the p<br>ow the project description.                                  | from school. One tool commonly used a<br>\$2,000.00 to match \$2,000.00 from AGF<br>ary (and others) school students. The<br>lividual jacket zippers or other parts of th<br>bocal vendors for the safety reflectors. The<br>roject description after the project has |
| Project Description:<br>Alaska's long winter nights can p<br>reflectors attached to winter clot<br>for the purchase 1,000 + Zip-Clij<br>reflectors will be given to school<br>ackets. The grant will be matche<br>wo-sided reflectors will include a<br>Addendum to Project Descript<br>been submitted for signatures. T   | Project Summary: Provide safety re<br>but school students at risk while walking al<br>hing. Anchorage Gateway Rotary Club (AG<br>os (Z-C) safety reflectors or comparable pr<br>students in the fall of 2021. The safety reflect<br>ad by a AGRC match of another \$2,000.00<br>an image of the school logo as well the AG<br>tion: Use this field to add some information<br>his will be added on the project page belo | eflectors for K-6 students stud<br>long or near roadsides to and<br>GRC) seeks a match grant of<br>roducts for Muldoon Element:<br>flectors will be attached to ind<br>0. AGRC will seek bids from to<br>GRC emblem.<br>on or specify changes to the p<br>ow the project description. | from school. One tool commonly used a<br>\$2,000.00 to match \$2,000.00 from AGF<br>ary (and others) school students. The<br>lividual jacket zippers or other parts of th<br>bocal vendors for the safety reflectors. The<br>roject description after the project has |

- 5. Note that each of the five tabs has a screen "behind" it which appear when you click the *Administration* button. For instance, the screen "behind" the *Documents* tab allows you to upload documents, and the screen "behind" the *Photos* tab allows you to upload photos. Please use these functions to better display your project.
- 6. Files uploaded to the *Documents* tab must be in PDF format. Files uploaded to the *Photos* tab do not have to be in PDF format.
- 7. The *History Logs* tab is used to add significant information about the grant.
- 8. If there are no updates to your project page for 6 months, you will receive an email from the Grants Website inquiring of the status. If you receive this email, please take the time to review the progress of your project, add photos or documents, a *History Logs* entry, as appropriate.
- 9. The Grants Website is not as smooth as, say, the Amazon website (obviously). It does work, but it has a "personality". For instance, when you upload a file to the *Documents* tab, the files may not show up right away. Please wait at least a day and try again. If your files still do not show up after a couple of attempts, contact the Grants subcommittee!

District Grant Cycle for Rotary Year 2022 – 2023 (rev'd 220309). Page 9

## Preparing the Final Report

Once your project is completed, please upload all your final documents to the **Documents** tab at the same time that you fill out your final report. You may also upload a final batch of photos to the **Photos** tab. You must at least upload to the **Documents** tab the bank cancelled checks and/or invoices marked paid, or other similar proof of payment for all the DDF received and all the club contribution you made.

When uploading bank cancelled checks, or other documents with personal information like a bank account number, keep in mind that much of the Grants Website is open to the public. The strongest steps to take to protect personal information is to first redact the personal information from each document, then click the Restricted Access box when you upload.

The final report and final documentation must be completed within two months of project completion, but no later than May 31, 2021. To fill out the final report:

| P-3794                                                                 | Home F                                                                | ire Safety                                                                                                    |                                                                                                    |                                                                                                    |                                                                          | Back to Project                                     |
|------------------------------------------------------------------------|-----------------------------------------------------------------------|----------------------------------------------------------------------------------------------------|----------------------------------------------------------------------------------------------------|----------------------------------------------------------------------------------------------------|--------------------------------------------------------------------------|-----------------------------------------------------|
| Descrip                                                                | tion                                                                  | Financing                                                                                                    | Documents                                                                                                    | Photo                                                                                                    | os Hist                                                                  | tory Logs                                           |
| Lindata D                                                              | roiget Info                                                           | rmation                                                                                                    |                                                                                                    |                                                                                                    |                                                                          |                                                     |
| Update Pl                                                              | roject into                                                           | rmation                                                                                                    |                                                                                                    |                                                                                                    |                                                                          |                                                     |
|                                                                        | Click the but                                                         | ton on the right to mak                                                                                                    | e changes to the basic p                                                                                                    | roject information.                                                                                                    | Edit Project Page                                                        | ]                                                   |
| Project St                                                             | tatus Infor                                                           | mation                                                                                                    |                                                                                                    |                                                                                                    |                                                                          | _                                                   |
| Your project is<br>for the project<br>website as sup                   | "Paid". This r<br>implementatio<br>porting docun                      | neans that the check f<br>n. Please keep all rece<br>nents. The website is u                                                               | or the DDF payment has<br>pipts of project expenditu<br>used as a centralized repo                                                                  | been issued. Please<br>re, and upload all the<br>ository for stewardsh                                                          | e make the necessary<br>e implementation infor<br>ip information. Please | arrangements<br>mation on the<br>upload the final   |
| Your project is<br>for the project<br>website as sup<br>report when th | "Paid". This r<br>implementatio<br>porting docun<br>is project is co  | neans that the check fin. Please keep all receinents. The website is umpleted.                                                             | or the DDF payment has<br>eipts of project expenditu<br>ised as a centralized repo                                                                  | been issued. Please<br>re, and upload all the<br>ository for stewardsh                                                          | make the necessary<br>implementation infor<br>ip information. Please     | arrangements<br>mation on the<br>upload the final   |
| Your project is<br>for the project<br>website as sup<br>report when th | "Paid". This r<br>implementatio<br>oporting docun<br>is project is co | means that the check fin. Please keep all receivents. The website is umpleted.                                                             | or the DDF payment has<br>eipts of project expenditur<br>used as a centralized repo<br><b>Email</b><br>kalie.harrison@gmail.com                     | been issued. Please<br>e, and upload all the<br>ository for stewardsh<br>Sign Date<br>Signed on 23-Apr-21                       | e make the necessary<br>e implementation infor<br>ip information. Please | arrangements<br>mation on the<br>e upload the final |
| Your project is<br>for the project<br>website as sup<br>report when th | "Paid". This r<br>implementatio<br>oporting docun<br>is project is co | neans that the check fi<br>n. Please keep all rece<br>nents. The website is u<br>impleted.<br>Signatory<br>Kalie Harrison<br>Larry Daniels | or the DDF payment has<br>eipts of project expenditur<br>ised as a centralized repo<br>Email<br>kalie.harrison@gmail.com<br>Ikdanielsak@outlook.com | been issued. Please<br>e, and upload all the<br>sitory for stewardsh<br>Sign Date<br>Signed on 23-Apr-21<br>Signed on 24-Apr-21 | make the necessary<br>implementation infor<br>ip information. Please     | arrangements<br>mation on the<br>e upload the final |

1. Go to the *Description* tab, then click the *Administration* button, and this screen appears:

2. Click the *Final Report* button, and this screen appears (two screen shots were needed to display the entire screen):

| Main List   Subm                                                 | it Project   Pledge Suppo                                                                                           | Rotatoy D<br>ort   Help   About This Site                  | istrict Gran                                                                                                    |                     |
|------------------------------------------------------------------|----------------------------------------------------------------------------------------------------|------------------------------------------------------------|----------------------------------------------------------------------------------------------------|---------------------|
| Cancel                                                           | Reset Save Draft                                                                                                    | Save and Send for Signa                                    | itures                                                                                                    |                     |
| P-3794                                                           | District Gran                                                                                                    | Final Report                                               | District 5010                                                                                                    | 2021-22             |
| Rotary Club: Girdwood                                            |                                                                                                    |                                                            | _LJLJL_JL                                                                                                    |                     |
| Project little: Home Fire Sale                                   | Project D                                                                                                    | escription                                                 |                                                                                                    |                     |
| 1. Describe the project. What was don                            | e, when and where did                                                                                               | project activities take plac                               | ce?                                                                                                    |                     |
|                                                                  |                                                                                                    |                                                            |                                                                                                    |                     |
| 2. How many people benefited from th                             | is project?                                                                                                    |                                                            |                                                                                                    |                     |
| 3. Who were the beneficiaries, how we                            | ere they impacted by th                                                                                             | is project, and what huma                                  | nitarian need was met?                                                                                                    |                     |
|                                                                  |                                                                                                    |                                                            |                                                                                                    |                     |
| 4. How many Rotarians participated in                            | the project?                                                                                                    |                                                            |                                                                                                    |                     |
| 5. What did they do? Please give at lease                        | ast two examples, not i                                                                                             | ncluding financial support                                 | provided to the project.                                                                                                    |                     |
| 6. If a cooperating organization was in                          | volved, what was its ro                                                                                             | le?                                                        |                                                                                                    |                     |
|                                                                  | Financi                                                                                                    | al Report                                                  |                                                                                                    |                     |
| 7. Income<br>So<br>1.<br>2.<br>Ot<br>To                          | urces of Income<br>District Grant funds receive<br>Rotary Club Contribution: G<br>her funding<br>tal Project Income | Amour<br>d from District 5010                              | nt<br>500<br>500<br>000                                                                                                    |                     |
| 8. Expenditures                                                  |                                                                                                    |                                                            | the state of the state of the s |                     |
| If you need additional lines for the budget iter<br>Budget Items | ms, save the form and come                                                                                          | back to it, you will have 5 new<br>Name of Supplier/Vendor | v blank lines.<br>Amount                                                                                                    | 1                   |
|                                                                  |                                                                                                    |                                                            |                                                                                                    | ]                   |
|                                                                  |                                                                                                    |                                                            |                                                                                                    |                     |
|                                                                  |                                                                                                    |                                                            |                                                                                                    | ]                   |
| District must retain receipts of all expenditure                 | s for at least five years. Ple                                                                                      | Total Project<br>ase scan and upload to the pro            | Expenditures \$0<br>oject's "Documents" tab all invo                                                                                                    | )<br>bices (be sure |
| Cance                                                            | Reset Save Drat                                                                                                    | t Save and Send for Sign                                   | natures                                                                                                    |                     |
|                                                                  |                                                                                                    |                                                            |                                                                                                    |                     |
| Main List   Subn                                                 | 2010 Philippe Lamoise - Website                                                                                     | ort   FAQs   About This Site                               | e   Global Grants                                                                                                    |                     |

District Grant Cycle for Rotary Year 2022 – 2023 (rev'd 220309). Page 11

- 3. Complete the final report. Some pointers:
  - a. Please be sure to answer all the questions in paragraphs 1-6.
  - b. The Grants Website fills in the DDF and club contribution for you.
  - c. Be sure to fill out the Expenditures section. Often disbursements of grant funds involved only a few checks. In that case, the **Budget Items** column can list what the each check paid, the **Name of Supplier/Vendor** column will list the payee on each check, and the **Amount** column is the amount of each check.
  - d. If your project involved contributing money and Rotarian participation to a larger project (for instance, a city is upgrading its tennis courts and your cash contribution is only a small part of a larger budget), only report the disbursement of your DDF and your club contribution.
  - e. If more than one club member needs to review the final report, click *Save Draft*. If the final report is completed, then click *Save and Send for Signatures*, which will trigger the same signature process we saw when signing the Memorandum of Understanding (aka MOU).
  - f. The Grants subcommittee team will review the final report, which now has a status of *Reported*.
  - g. If the final report is not ready to approve, the Grants subcommittee team will be in touch. The signature process may have to be restarted, if for instance the final report is not completely filled out (usually paragraphs 1-6 is not completely answered or the *Expenditures* section was not filled out). In other cases, if for instance bank cancelled checks and/or invoices marked paid have not been uploaded to the *Documents* tab, the final report can be approved after that task is done.

# The Grants subcommittee team wishes you a fun and rewarding District Grant experience!